元データ

|    | А       | В           | С   | D     | E                           | F      |               |  |  |  |  |  |
|----|---------|-------------|-----|-------|-----------------------------|--------|---------------|--|--|--|--|--|
| 1  | 2024年(1 | 月~4月)パン販売実績 |     |       |                             |        |               |  |  |  |  |  |
| 2  |         |             |     |       |                             |        |               |  |  |  |  |  |
| 3  |         | あんぱん        | 食パン | カレーパン | ジャムパン                       |        |               |  |  |  |  |  |
| 4  | 1月      | 15          | 5   | 10    | 9                           |        |               |  |  |  |  |  |
| 5  | 2月      | 13          | 3   | 9     | 8                           |        |               |  |  |  |  |  |
| 6  | 3月      | 21          | 7   | 11    | 12                          |        |               |  |  |  |  |  |
| 7  | 4月      | 22          | 7   | 12    | 9                           |        |               |  |  |  |  |  |
| 8  | 合計      |             |     |       |                             |        |               |  |  |  |  |  |
| 9  | 平均      |             |     |       | 元データが入力                     | できたら、炎 | <b>ァのページの</b> |  |  |  |  |  |
| 10 |         |             |     |       | 完成イメージを参照に、手順をすすめ<br>みましょう。 |        |               |  |  |  |  |  |

グラフ ④

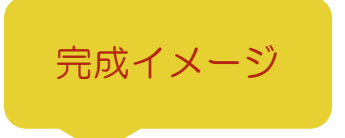

|    | А                  | В    | С   | D     | E     | F               | G   | Н    | I.    | J     | К   | L         | М           | N            | 0     | Р      | Q    |  |
|----|--------------------|------|-----|-------|-------|-----------------|-----|------|-------|-------|-----|-----------|-------------|--------------|-------|--------|------|--|
| 1  | 2024年(1月~4月)パン販売実績 |      |     |       |       |                 |     |      |       |       |     |           |             |              |       |        |      |  |
| 2  |                    |      |     |       |       | 2024年パン販売実績     |     |      |       |       |     |           | 2024年パン販売実績 |              |       |        |      |  |
| 3  |                    | あんぱん | 食パン | カレーパン | ジャムパン | 25              |     |      |       |       |     | 80        |             |              |       |        |      |  |
| 4  | 1月                 | 15   | 5   | 10    | 9     | 25              |     | -    |       |       |     | 70        |             |              |       |        |      |  |
| 5  | 2月                 | 13   | 3   | 9     | 8     | 20              |     |      |       |       |     | 60        |             |              |       |        |      |  |
| 6  | 3月                 | 21   | 7   | 11    | 12    | 版 15            |     |      |       | _     | _   | 煎 30      |             | $\mathbf{i}$ |       |        |      |  |
| 7  | 4月                 | 22   | 7   | 12    | 9     | 売 10            |     |      |       |       |     | 步<br>数 30 |             |              |       |        |      |  |
| 8  | 合計                 | 71   | 22  | 42    | 38    | 蚁 5             |     |      |       |       |     | 20        |             |              |       |        |      |  |
| 9  | 平均                 | 18   | 6   | 11    | 10    | 0               |     |      |       |       |     | 10        |             |              |       |        |      |  |
| 10 |                    |      |     |       |       | 0               | あんぱ | ん 食パ | ン カレー | パン ジャ | ムパン | 0         | あんぱん        | 食パン          | ノ カレ- | -パン ジャ | ヤムパン |  |
| 11 |                    |      |     |       |       | ■1月 ■2月 ■3月 ■4月 |     |      |       |       |     |           |             | ——平均         |       |        |      |  |
| 12 |                    |      |     |       |       |                 |     |      |       | -     |     |           |             |              |       |        |      |  |
| 13 |                    |      |     |       |       |                 |     |      |       |       |     |           |             |              |       |        |      |  |

## 手順

① A1~E1 を結合して中央揃えにし、フォントサイズを 16pt にしましょう。

- ② 関数を使用して、8行目に販売数の合計を計算しましょう。
- ③ 関数を使用して、9 行目に販売数の平均を計算し、小数点以下を表示しないようにしましょう。
- ④ A3~E9の範囲に完成イメージと同じになるように罫線をひきましょう。

外枠:太い罫線

•7行目下:二重罫線

- ⑤ 完成イメージを参照に、1月~4月のパンの販売数をグラフ(3-D縦棒:集合縦棒)にしましょう。
- ⑥ グラフのタイトルを「2024年パン販売実績」に変更しましょう。
- ⑦ 軸ラベル(縦)を追加し、「販売数」に変更しましょう。軸ラベル(横)は削除してください。
- ⑧ 完成イメージを参照に、パンの販売数の合計と平均をグラフ(2-D折れ線:折れ線)にしましょう。
- ⑨ グラフのタイトルを「2024年パン販売実績」に変更しましょう。
- 11 軸ラベル(縦)を追加し、「販売数」に変更しましょう。軸ラベル(横)は削除してください。
- ① それぞれのグラフを見やすい位置に配置しましょう。